Andare sul sito della scuola www.liceopoerio.edu.it

• Cliccare sull'icona "SPORTELLO DIGITALE"

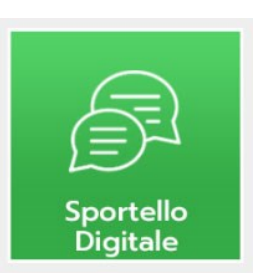

• Accedere con le stesse credenziali valide per il RE

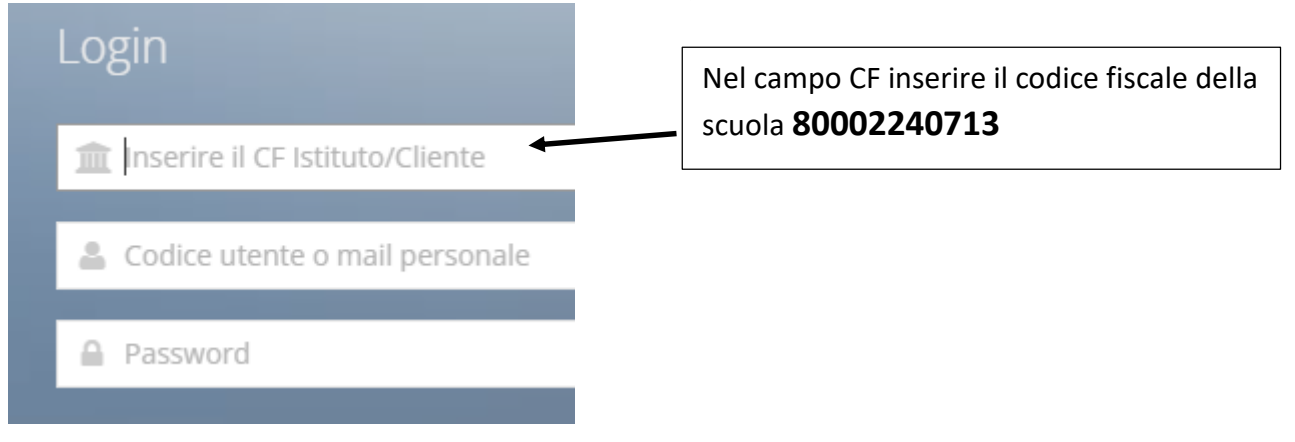

## • Scegliere l'istanza da inoltrare

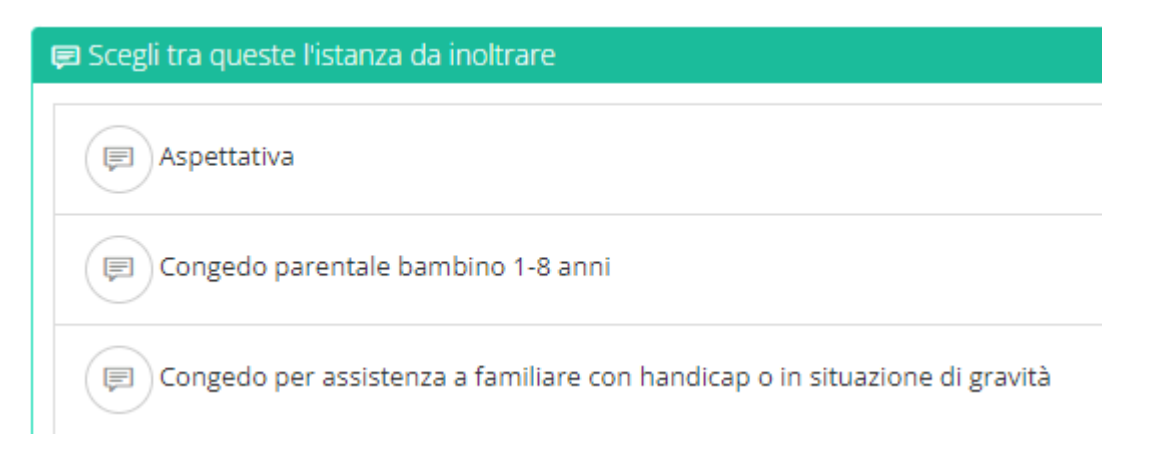

• Compilare il modulo in tutte le sue parti

| Modulo da compilare       |                                  |                                                 |                                                                          |          |
|---------------------------|----------------------------------|-------------------------------------------------|--------------------------------------------------------------------------|----------|
| Il sottoscritto 🔔 👘 🗉     | nato il . 👘 Codice fiscale i 👘 👘 | as - 2                                          |                                                                          |          |
| in servizio in qualità di |                                  | <ul> <li>O A.T.A.</li> <li>Docente</li> </ul>   | <ul> <li>nomina a tempo</li> <li>O determ.</li> <li>indeterm.</li> </ul> |          |
|                           |                                  | COMUNICA                                        |                                                                          |          |
|                           |                                  | la propria assenza per la seguente motivazione: |                                                                          |          |
| Tipo assenza *            | Indicare il valore di questo c 🗸 | Giorni:* - +                                    | dal: *                                                                   | <b>#</b> |
| al: *                     | ***                              |                                                 |                                                                          |          |
|                           |                                  |                                                 |                                                                          |          |
|                           |                                  |                                                 |                                                                          |          |
| •                         | Specificare il tipo d            | assenza e i giorni                              |                                                                          |          |

Tipo assenza \* Indicare il valore di questo c... Giorni: \*

• Precisare il recapito durante l'assenza (basta anche solo il numero di telefono)

Recapito durante l' assenza: \*

• Eventualmente si può allegare anche un documento cartaceo

Seleziona il file da allegare alla istanza (formati acc

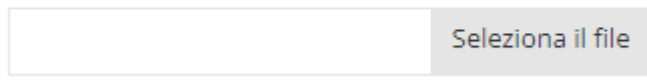

• Inoltrare l'istanza

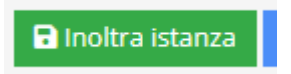

## Per stampare l'istanza

- Cliccare su "Istanze presentate"
- Cliccare su "Filtra Ricerca"

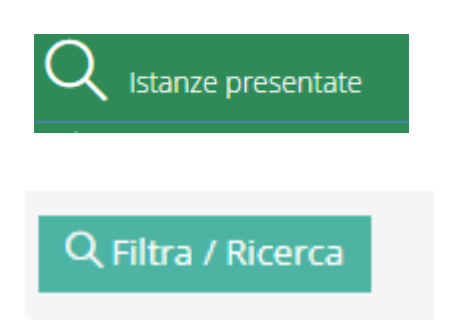

Si visualizzeranno tutte le istanze presentate

• Cliccare sul tasto verde "Istanze" verde a destra

|                                                        |             | <b>i≡</b> Istanza              |                |  |  |  |  |
|--------------------------------------------------------|-------------|--------------------------------|----------------|--|--|--|--|
| Cliccare sulla scheda "Ricevuta e documenti collegati" |             |                                |                |  |  |  |  |
| 🗅 Generale                                             | 🗅 Form dati | 🗋 Ricevuta e documenti collega | ati 🗋 Risposta |  |  |  |  |

Successivamente su "Download" e selezionare "Documento principale" o "PDF con timbro protocollo" (si aprirà il file pdf dell'istanza presentata)

• È possibile anche eliminare l'istanza presentata cliccando su "Annulla Istanza"

🗙 Annulla istanza